#### Proceso de uso de código de descuento

## autocompara.com

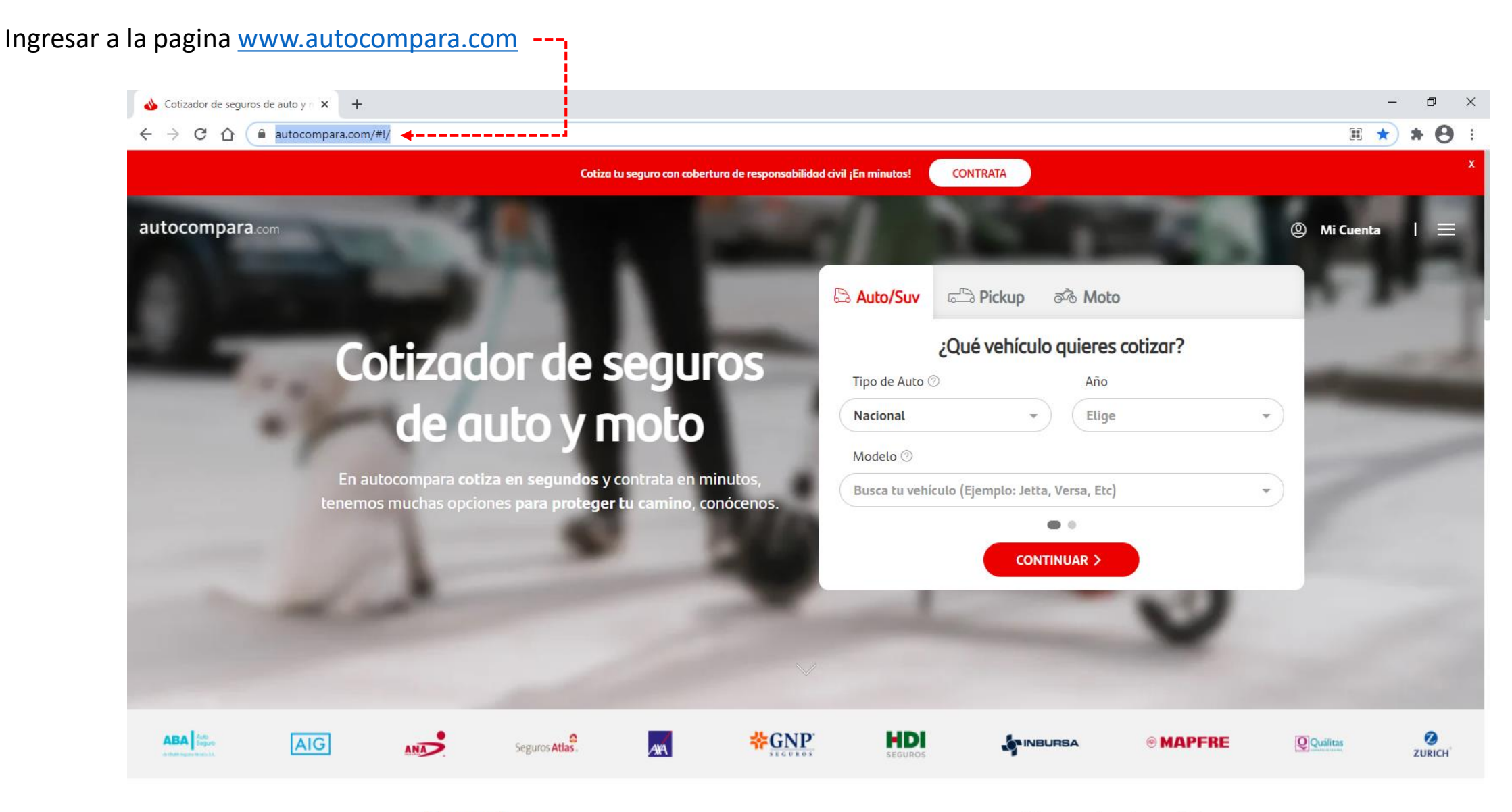

Promociones

Conoce los beneficios

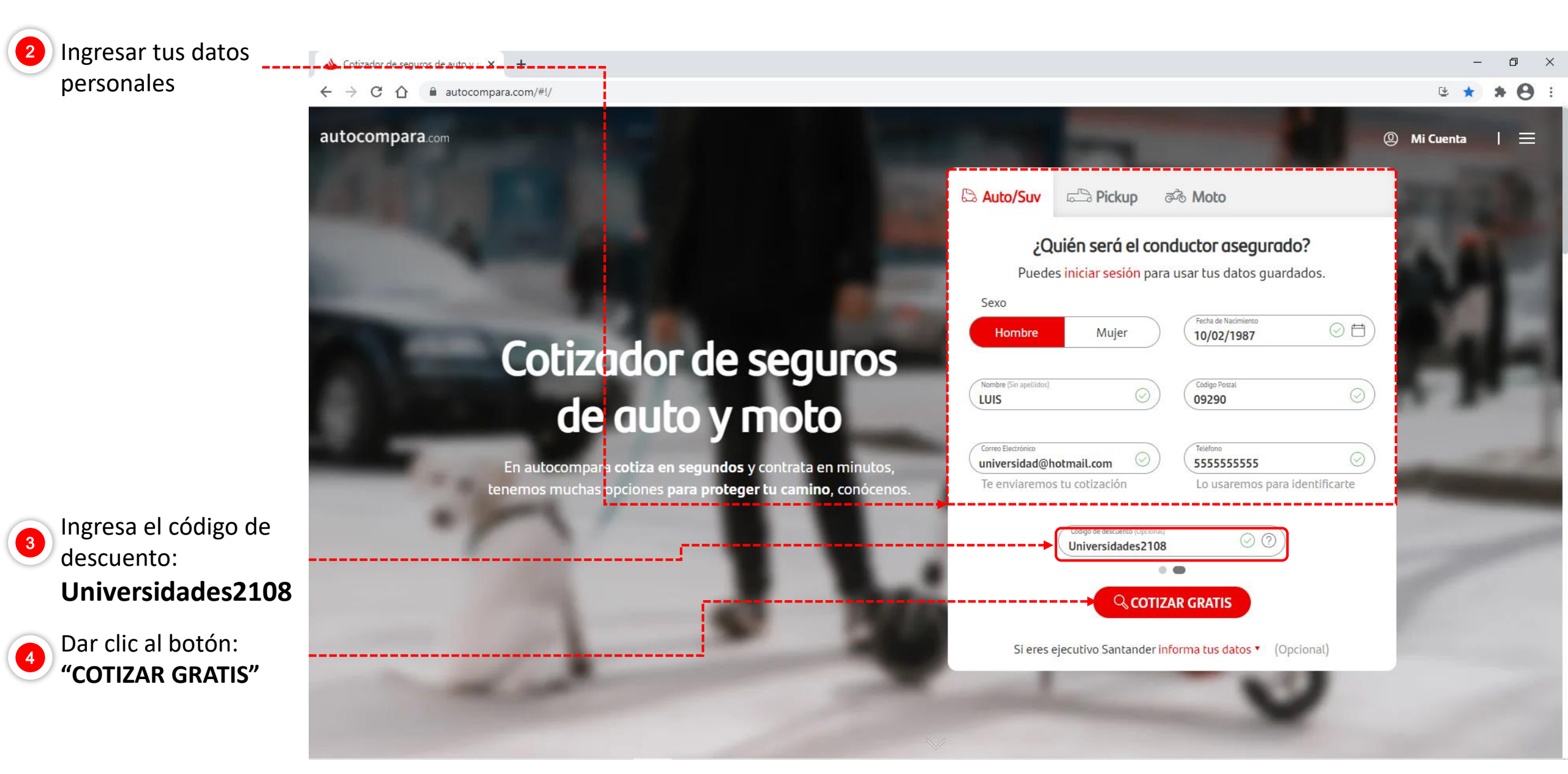

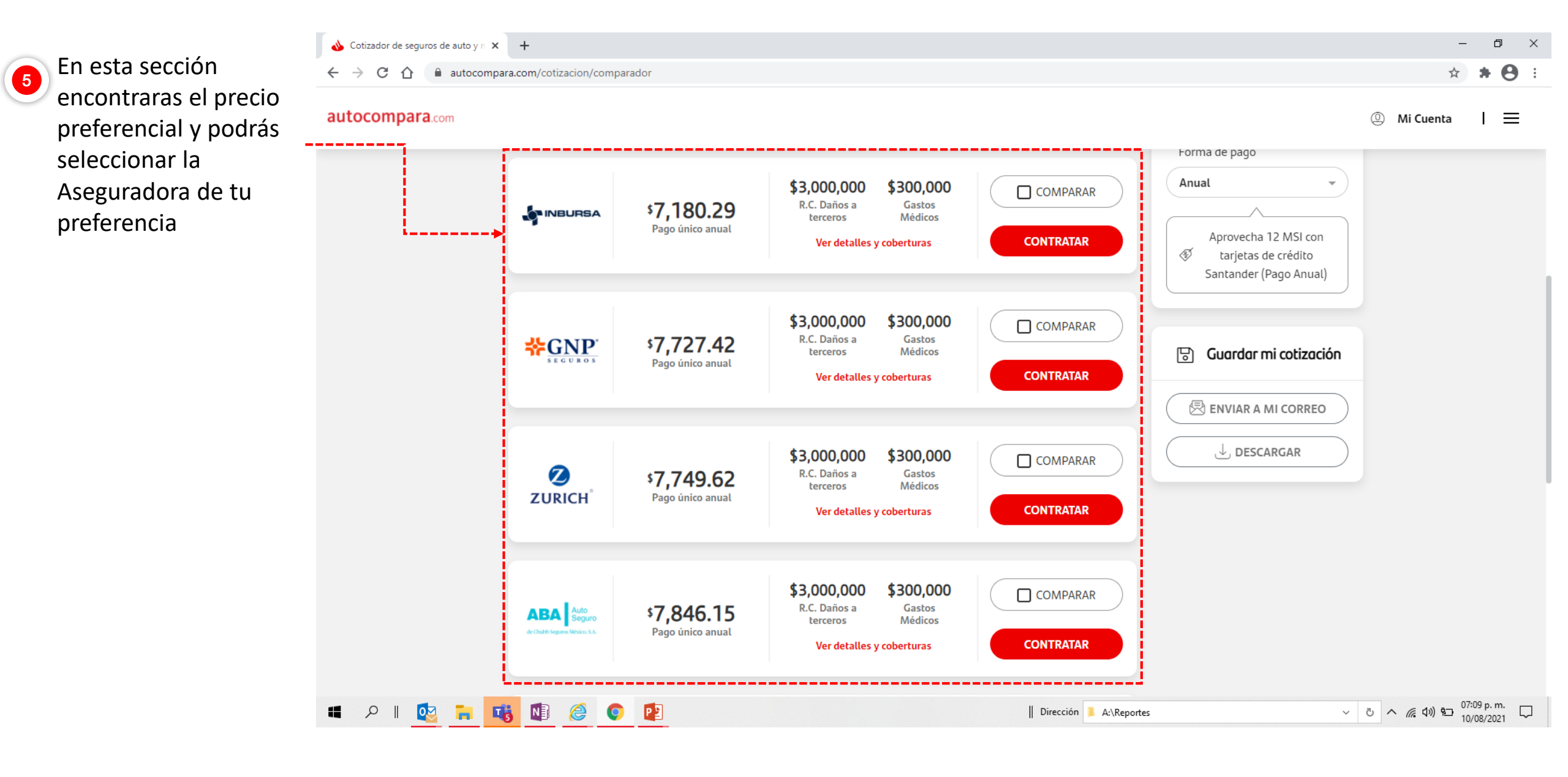

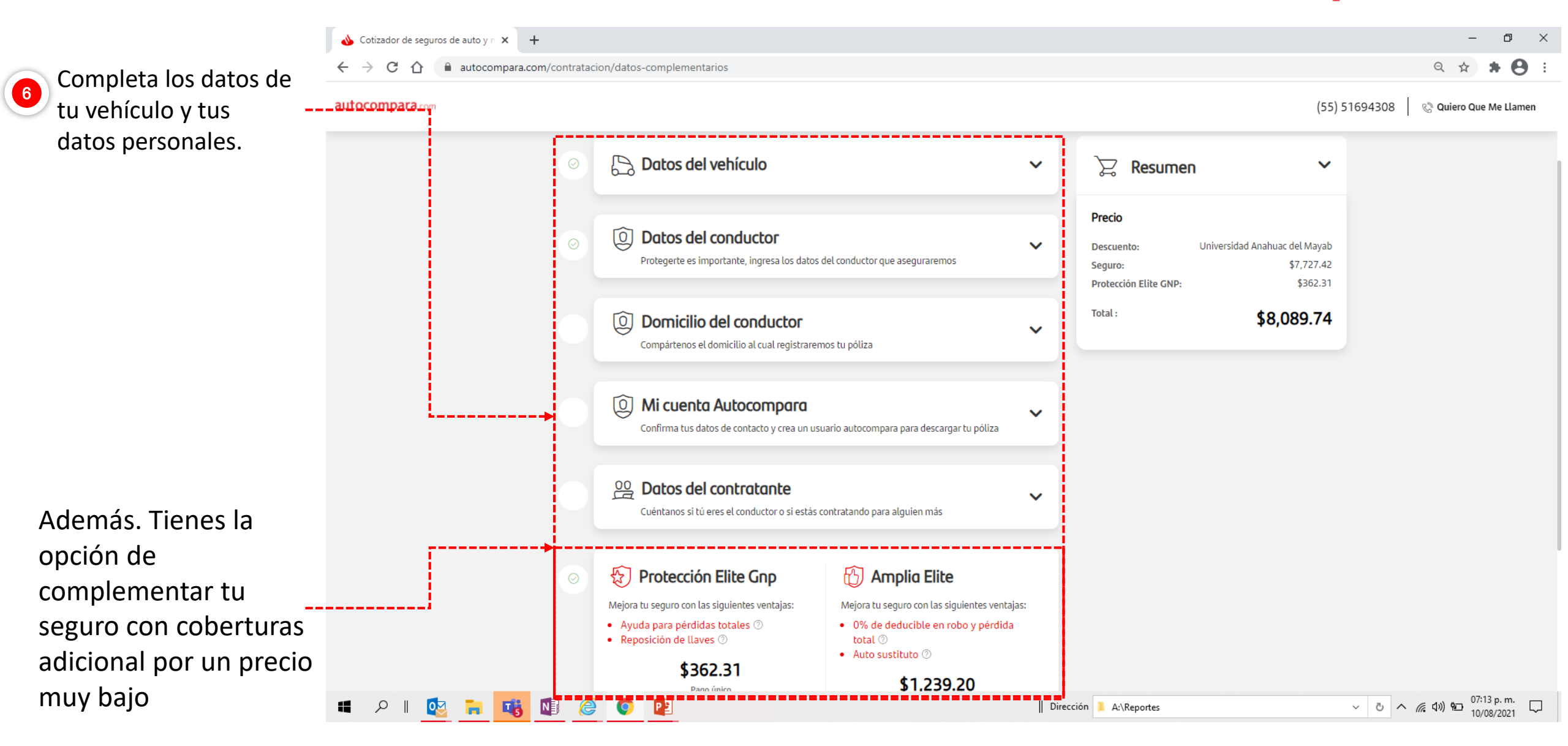

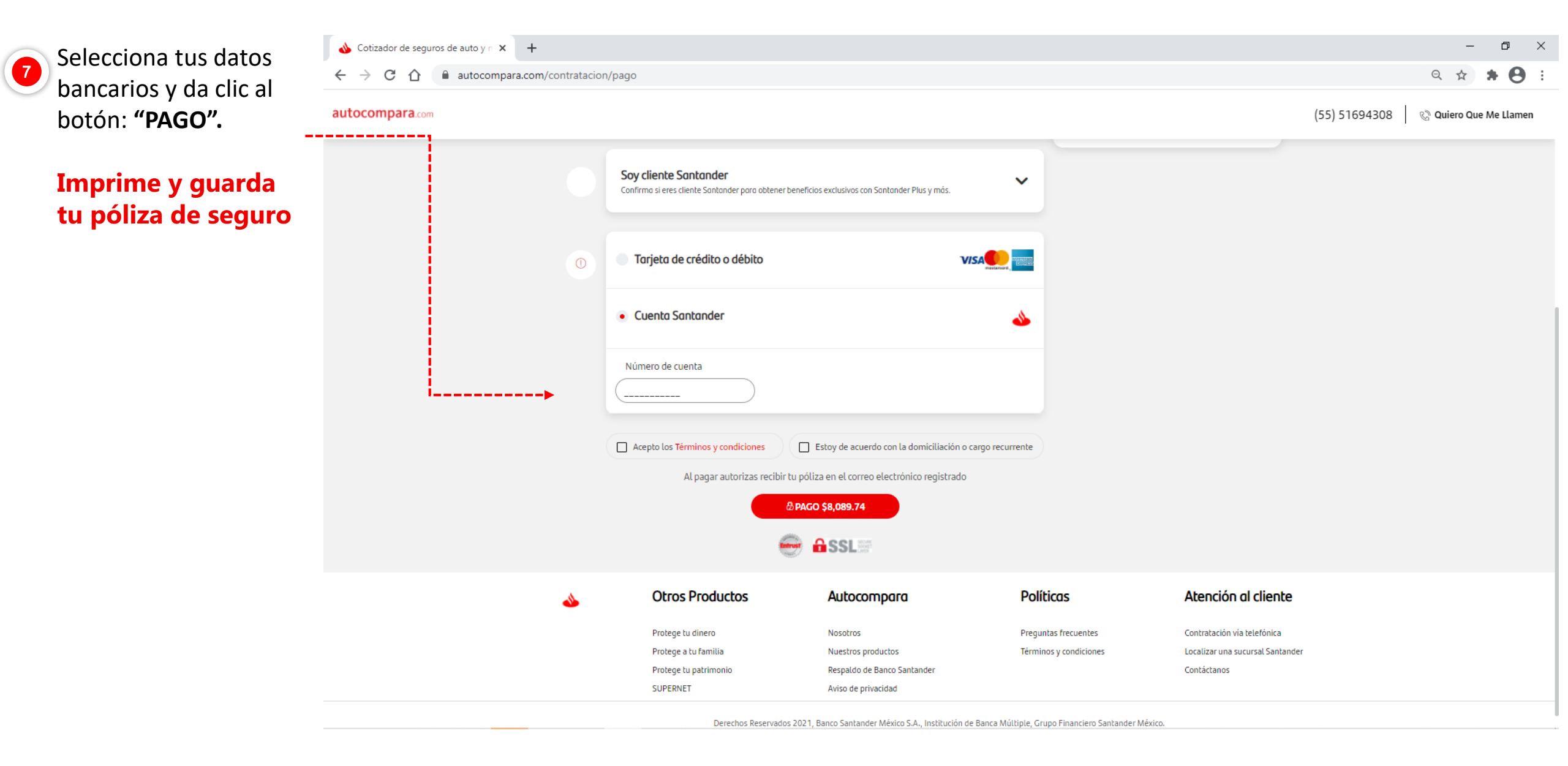